## 2018年6月25日付け

## 緊急リリース

KH1/KH7Z の運用がいよいよ開始されます。チームを乗せた船は、順調に航海を続け、予定 より早くベーカー島に到着します。日本時間の 26 日朝に島へ到着、上陸準備を開始しま す。上陸後無線設備の設営次第 QRV となります。運用周波数は、英語版 Web サイトのバン ドプランを参照にして下さい。

http://www.baker2018.net/pages/plan.html

## 需要なお知らせ

KH1/KH7Z での FT8 DXpedition Mode の設定についてのお願い

KH7Z/MM で運用された現地の JN1THL 田沼さんからの報告で、FT8 の DXpedition Mode に対応していない局が多く見受けられ、交信がうまくいかないケースがあるそうです。再度、 皆様の FT8 の設定を確認して頂き、スムーズな交信が出来るようお願いいたします。

なお、FT8 の DXpedition Mode は WSJT-X の最新リリース版をインストールしただけでは、 その機能が使えません。FT8 の Settings で「Hound」チェック等の各種設定が必須です。 詳細は、下記にある日本語版解説(最新版)を熟読し、正しい設定での運用をお願いいたし ます。

FT8 DXpedition Mode の日本語版解説(最新版)は下記でダウンロードできます. http://www.qsl.net/ja7ude/wsjt/FT8\_dxpedition\_mode\_JP.pdf

下記は、主な設定と注意についてのリストです。

1) DXpedition Mode で使うソフトは、WSJT-X の最新リリース版 1.9.1 のみ

JTDX は、DXpedition Mode に対応していないので、使用出来ません。 必ず、WSJT-X の最新リリース版 1.9.1 をダウンロードして使って下さい。 Windows 版のダウンロードは以下の URL で出来ます. https://physics.princeton.edu/pulsar/k1jt/wsjtx-1.9.1-win32.exe 2) WSJT-X の最新リリース版 1.9.1 をインストールしたら、FT8 の DXpedition

Mode の設定をおこないます。

これはFT8 の Settings 等で行います。なにも設定しなければ通常 mode での交信となっ てしまいます。通常のFT8mode と DXpedition Mode は、同じソフトで設定を変えること で切り替えます。明確な DXpedition Mode という切り替えボタンがあるわけではないの で、設定に注意が必要です。

3) 呼ぶ側「hound」の設定

File ⇒ Settings ⇒ Advanced で「Hound」にチェックを入れます。これで FT8 DXpedition Mode で呼ぶ側の設定になります。 (DXpedition Mode への設定はこれだけで す)

Settings | Advanced タブのFT8 DXpedition modeでHoundをチェックします。Foxを通常のFT8モード で呼ばないように注意してください。

| General | Radio             | Audio      | Tx Macros     | Reporting    | Frequencies          | Colors | Advanced |
|---------|-------------------|------------|---------------|--------------|----------------------|--------|----------|
| JT65 VH | F/UHF/Micr        | rowave dec | oding paramet | ers Miscella | aneous               |        |          |
| Random  | erasure pa        | atterns:   | 5             | Degrad       | de S/N of .wav file: | 0.0 dB | -        |
| Aggress | ive decodir       | ng level:  | )             | Receiv       | er bandwidth:        | 5000 H | z 🗘      |
| Two     | Two-pass decoding |            |               | Tx dela      | ay:                  | 0.2 s  | \$       |
|         |                   |            |               | 🗌 x 2        | Tone Spacing         |        |          |
|         |                   |            |               | <b>x</b> 4   | Tone Spacing         |        |          |

## 4) KH1/KH7Z の FT8 周波数の登録

DXpedition Mode は、通常の FT8 周波数を使用しません。WSJT-X の作業周波数リスト に KH1 / KH7Z FT8 周波数リストを追加して下さい。File⇒ Settings ⇒ Frequencies で、 Working frequencyの枠内を右クリックします。ここに KH1 が使用する FT8 周波数 を追加します。

KH1 が使用する FT8 周波数は KH1/KH7Z ウェブサイトの Operating Plan を参照してくだ さい。 http://www.baker2018.net/pages/plan.html

WSJT-XをFT8モードし、周波数をあらかじめアナウンスされた値に設定します。もし、周波数が Settings | FrequenciesタブのWorking Frequenciesに載っていなければ、ユーザーが追加しなければ なりません。Working Frequenciesテーブルを右クリックし、Insertを選択、そして、Mode = FT8 を選び、周波数をMHz単位で入力します。いくつでも、バンドと周波数を登録することができ ます。

| General | Radio          | Audio   | Tx Macros  | Reporting           | Frequencies   | Colors | Advanced |
|---------|----------------|---------|------------|---------------------|---------------|--------|----------|
| Frequer | ncy Calibratio | n       |            |                     |               |        |          |
| Slope:  | 1.2641         | ppm 🜲 1 | Intercept: | 2. 15 Hz 🖨          | -             |        |          |
|         |                |         |            |                     |               |        |          |
| Working | Frequencies    | S       |            |                     |               |        |          |
| IAR     | U Region       | Mode    |            | 🔘 WSJT-X            | - Add Freque  | . ?    | × 1      |
|         | All            | FT8     |            |                     |               |        |          |
|         | All            | 1165    |            | IARU <u>R</u> egior | n: All        |        | -        |
|         |                |         |            | mode:               | FT8           |        | -        |
|         | All            | JT9     |            | Erequency (         | (MHz): 14.090 |        |          |
|         |                |         |            |                     |               |        |          |

5) Split Operation の設定

File ⇒ Settings ⇒ Radio で Split Operation を、Rig または Fake It に設定します。

すべての局は、WSJT-XのSetting|Radioタブで、Split部分をRigまたはFake Itに設定し、CATを使います。

| Split Operat | ion |           |
|--------------|-----|-----------|
| O None       |     | ● Fake It |

6) General Tab の設定

Settings | General タブで、Double-click on call sets Tx enableをチェックします。

|   | Monitor off at startup                 |
|---|----------------------------------------|
| < | Monitor returns to last used frequency |
| < | Double-click on call sets Tx enable    |
|   | Digable Tx after sending 73            |
|   | CW ID after 73                         |

7)送信周波数の設定

送信周波数を Wide Graph 上で Shift+クリックして設定します. 1,000Hz 未満は、Fox 側 とコールバックがあった Hound が使用するため、1,000Hz 未満で送信した場合 Hound の 信号は無視されます。必ず 1,000Hz 以上で呼んで下さい。

主画面のTab 1で送信周波数 Tx nnnn Hzを1,000から4,000Hzの間に設定します。送信周波数は ウォーターフォールウィンドウでShift+クリックで設定することも出来ます。3000Hz以上はQRM が少ないかもしれません。

|                      | O    |                   |         |             |
|----------------------|------|-------------------|---------|-------------|
| Tx even/1st          | R    | Generate Std Msgs | Next    | Now         |
| Tx 2500 Hz → Tx ← Rx | - (m | KH1/KH7ZZ K1JT    | $\odot$ | Tx <u>1</u> |
| Rx 300 Hz 🖨 Rx ←Tx   |      | KH7ZZ K1JT -15    | 0       | Tx <u>2</u> |
| Report -15 🗣         |      | KH7ZZ K1JT R-15   | 0       | Tx <u>3</u> |
| Rx All Freqs         |      | KH7ZZ K1JT RRR    | 0       | Tx <u>4</u> |
| Auto Seq             |      | KH7ZZ K1JT 73 V   | 0       | Tx <u>5</u> |
| DXpedition: Hound    |      | CQ K1JT FN20      | 0       | Tx <u>6</u> |

8) QSO の方法について

Hound (自局のコール)に応答があった場合、自動的に Fox 側の周波数 (300Hz~900Hz) に QSY して「R+レポート」が Fox に送信されます。ですので、300Hz でも問題なく送信でき ることを予め確認しておくことが必要です。(送信帯域フィルター外となった場合、パ ワーが出ず送信出来ないことがあります)

9) Fox 側からの「RR73」の確認が出来なかった場合

Fox の周波数 (300Hz~900Hz) に QSY した後に、Fox 側からの「RR73」が来なかった場合 は、自動的に更に 300Hz 程度上に Hound (自局)が QSY して「R+レポート」が Fox に送信 されます。この動作は Enable Tx を OFF にしても再送されるため、離席する場合は注意 が必要です。

10) QSO の完了

Fox 側から「RR73」が来て QSO 完了し、ログインされます。 なお Hound (自局)が「RR73」を受信できず繰り返し「R+レポート」を送り続けた場合、 Fox は「RR73」を 3 回まで送信します。

11) パソコンの時計

基本的なことですが、正確な時刻合わせをして下さい。PC の時計を GPS 時間の±1 秒以 内に保つことは、適切なデコードのために必須です。

FT8 DXpedition Mode の日本語版解説(最新版)を参照し、自局を Hound に

設定、送信周波数を正しく追加設定して、FT8のDXpedition Modeを運用して

ください。